## Praktikum Rechnernetze

Protokoll zu Versuch 7 (OpenVPN) von Gruppe 1

Jakob Waibel Daniel Hiller Elia Wüstner Felicitas Pojtinger 2021-11-30

## Einführung

### Mitwirken

Diese Materialien basieren auf Professor Kiefers "Praktikum Rechnernetze"-Vorlesung der HdM Stuttgart.

Sie haben einen Fehler gefunden oder haben einen Verbesserungsvorschlag? Bitte eröffnen Sie ein Issue auf GitHub (github.com/pojntfx/uni-netpractice-notes):

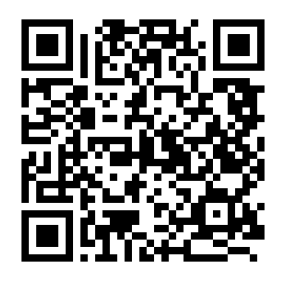

Dieses Dokument und der enthaltene Quelltext ist freie Kultur bzw. freie Software.

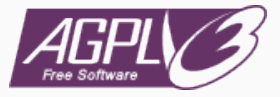

#### Abbildung 2: Badge der AGPL-3.0-Lizenz

Uni Network Practice Notes (c) 2021 Jakob Waibel, Daniel Hiller, Elia Wüstner, Felicitas Pojtinger

SPDX-License-Identifier: AGPL-3.0

CA (=Zertifizierungsstelle) und Schlüssel erzeugen und signieren Verzeichnis erstellen und betreten:

- # mkdir openvpn
- # cd openvpn

Git installieren:

apt install git

Repository klonen:

# git clone https://github.com/OpenVPN/easy-rsa

Cloning into 'easy-rsa'...

remote: Enumerating objects: 2095, done.

remote: Counting objects: 100% (13/13), done.

remote: Compressing objects: 100% (11/11), done.

remote: Total 2095 (delta 3), reused 4 (delta 0), pack-reused Receiving objects: 100% (2095/2095), 11.72 MiB | 7.01 MiB/s,

#### Beschreiben Sie kurz den Sinn der Dateien in diesen Ordnern

Die ca. crt Datei ist öffentlich. User, Server und Client können damit beweisen, dass sie sich im selben vertrauten Netz befinden. Jeder daran beteiligte User und Server muss eine Kopie dieser Datei besitzen.

ca.key ist der private Schlüssel, mit dem die CA Zertifikate für Server und Clients signiert werden. Die ca.key Datei sollte nur auf der CA Maschine liegen, denn der Schlüssel darf nicht in die Hände eines Angreifers gelangen.

Die Private Keys liegen im Ordner private und im Ordner issued sind die signierten Zertifikate (Public Keys) für eine gegenseitige Bestätigung zwischen Server und Client.

Der Ordner certs\_by\_serial enthält alle von der CA signierten Zertifikate mit ihrer Seriennummer.

Konfiguration von Client und Server

Analog zu der in der Versuchsanleitung geschilderten Konfigurationsdatei wird im Folgenden eine angepasste server.conf dargestellt:

```
# cat server.conf
proto udp
dev tun
ca pki/ca.crt
cert pki/issued/server-g1.crt
key pki/private/server-g1.key
dh pki/dh.pem
server 10 8 1 0 255 255 255 0
keepalive 10 120
comp-lzo
persist-key
persist-tun
verb 3
```

# Erklären Sie die einzelnen Parameter/Optionen der "server.conf" und der "client.conf".

#### Client:

client dev tun proto udp remote 135.181.204.42 1194 nobind persist-key persist-tun ca ca.crt cert issued/client-g1.crt key private/client-g1.key comp-lzo verb 3

# Definiert dass es sich um ein # Als virtuelles Netzwerkgerät # Hier wird festgelegt, welche # Gibt an mit welcher Adresse # Veranlasst OpenVPN dazu eine # Versucht Zustände über den N # Versucht Zustände über den N # Gibt den Pfad zur Zertifikats # Gibt den Pfad zur Zertifikats # Gibt den Pfad zur Key-Datei # Definiert dass keine Kompres # Definiert die Ausführlichkei

Convor

Versuchen Sie ebenfalls mit einem Windows-Client eine Verbindung zu Ihrem Server aufzubauen. Die Client-Software können Sie von: https://openvpn.net/index.php/open-source/downloads.html herunterladen.

| Tue Nov 30 16:34:23 2021 interactive                                                                                                    | service msg_channel=588                                                                                                    |                                                                     |                                                       | _                                               |   |
|----------------------------------------------------------------------------------------------------|----------------------------------------------------------------------------------------------------|---------------------------------------------------------------------|-------------------------------------------------------|-------------------------------------------------|---|
| Tue Nov 30 16:34:23 2021 ROUTE G                                                                                                    | ATEWAY 192 168 2 1/255 2                                                                                                    | 55.255.0 I=6 HWADDR                                                 | =f0:1d:bc:9                                           | 0:e0:41                                         | 1 |
| Tue Nov 30 16:34:23 2021 open tun                                                                                                    |                                                                                                    |                                                                     |                                                       |                                                 |   |
| Tue Nov 30 16:34:23 2021 TAP-WIN3                                                                                                    | 2 device [LAN-Verbindung] or                                                                                                    | pened: \\.\Global\{59AF0                                            | 2B9-024C-                                             | 42C0-/                                          |   |
| Tue Nov 30 16:34:23 2021 TAP-Windo                                                                                                    | ws Driver Version 9.24                                                                                                    | (                                                                   |                                                       |                                                 |   |
| Tue Nov 30 16:34:23 2021 Notified TA                                                                                                    | P-Windows driver to set a DF                                                                                                    | ICP IP/netmask of 10.8.                                             | 1.6/255.255                                           | 5.255.2                                         |   |
| Tue Nov 30 16:34:23 2021 Successfu                                                                                                    | ARP Flush on interface [8] {                                                                                                    | 59AF02B9-024C-42C0-/                                                | AF02-B853                                             | 0122C                                           |   |
| Tue Nov 30 16:34:23 2021 MANAGEN                                                                                                    | IENT: >STATE:1638286463,                                                                                                    | ASSIGN_IP,,10.8.1.6,,,,                                             |                                                       |                                                 |   |
| Tue Nov 30 16:34:28 2021 TEST ROL                                                                                                    | TES: 1/1 succeeded len=1 re                                                                                                    | et=1 a=0 u/d=up                                                     |                                                       |                                                 |   |
| Tue Nov 30 16:34:28 2021 MANAGEN                                                                                                    | IENT: >STATE: 1638286468                                                                                                    | ADD ROUTES                                                          |                                                       |                                                 |   |
| 140 100 00 10.0 1.20 2021 1.0 (GEI                                                                                                    | LITTE OTHER TO OUT OF                                                                                                    |                                                                     |                                                       |                                                 |   |
| Tue Nov 30 16:34:28 2021 C:\WINDO                                                                                                    | WS\system32\route.exe ADD                                                                                                    | 10.8.1.1 MASK 255.25                                                | 5.255.255 1                                           | 0.8.1.5                                         |   |
| Tue Nov 30 16:34:28 2021 C:\WINDO'<br>Tue Nov 30 16:34:28 2021 C:\WINDO'<br>Tue Nov 30 16:34:28 2021 Route add                                                                                                    | WS\system32\route.exe ADD<br>tion via service succeeded                                                                                      | 10.8.1.1 MASK 255.25                                                | 5.255.255 1                                           | 0.8.1.5                                         |   |
| Tue Nov 30 16:34:28 2021 C:\WINDO'<br>Tue Nov 30 16:34:28 2021 C:\WINDO'<br>Tue Nov 30 16:34:28 2021 Route add<br>Tue Nov 30 16:34:28 2021 WARNING                                                                                     | WS\system32\route.exe ADD<br>tion via service succeeded<br>: this configuration may cach                                                     | 0 10.8.1.1 MASK 255.25<br>e passwords in memory                     | 5.255.255 1<br>use the a                              | 10.8.1.5<br>huth-no                             |   |
| Tue Nov 30 16:34:28 2021 C:WINDO<br>Tue Nov 30 16:34:28 2021 Route add<br>Tue Nov 30 16:34:28 2021 Route add<br>Tue Nov 30 16:34:28 2021 WARNING<br>Tue Nov 30 16:34:28 2021 Initialization                                            | WS\system32\route.exe ADD<br>tion via service succeeded<br>: this configuration may cach<br>n Sequence Completed                             | e passwords in memory                                               | 5.255.255 1<br><mark>use the</mark> a                 | 10.8.1.5<br>nuth-no                             |   |
| Tue Nov 30 16:34:28 2021 C:\WINDO'<br>Tue Nov 30 16:34:28 2021 C:\WINDO'<br>Tue Nov 30 16:34:28 2021 Route add<br>Tue Nov 30 16:34:28 2021 WARNING<br>Tue Nov 30 16:34:28 2021 Initializatio<br>Tue Nov 30 16:34:28 2021 MANAGEN       | WS/system32/route.exe ADD<br>tion via service succeeded<br>: this configuration may cach<br>n Sequence Completed<br>IENT: >STATE:1638286468, | e passwords in memory<br>CONNECTED, SUCCES                          | 5.255.255 1<br><mark>use the</mark> a<br>iS,10.8.1.6, | 10.8.1.5<br>nuth-no<br>,135.18                  |   |
| Tue Nov 30 16:34:28 2021 C:\WINDO'<br>Tue Nov 30 16:34:28 2021 Route add<br>Tue Nov 30 16:34:28 2021 Route add<br>Tue Nov 30 16:34:28 2021 Initializatio<br>Tue Nov 30 16:34:28 2021 Initializatio<br>Tue Nov 30 16:34:28 2021 MANAGEM | WS/system32/route exe ADD<br>tion via service succeeded<br>this configuration may cach<br>a Sequence Completed<br>IENT: >STATE:1638286468,   | e passwords in memory<br>CONNECTED, SUCCES                          | 5.255.255 1<br><mark>use the a</mark><br>:S,10.8.1.6, | 10.8.1.5<br>10.00000000000000000000000000000000 | ~ |
| Tue Nov 30 16:34:28 2021 C:\WINDO<br>Tue Nov 30 16:34:28 2021 C:\WINDO<br>Tue Nov 30 16:34:28 2021 Route add<br>Tue Nov 30 16:34:28 2021 WARNING<br>Tue Nov 30 16:34:28 2021 Initializatio<br>Tue Nov 30 16:34:28 2021 MANAGEN         | WS\system32\route.exe ADD<br>tion via service succeeded<br>this configuration may cach<br>a Sequence Completed<br>IENT: >STATE:1638286468,   | e passwords in memory                                               | 5.255.255 1<br><mark>use the a</mark><br>iS,10.8.1.6, | 10.8.1.5<br>nuth-no<br>135.18                   | ~ |
| Tue Nov 30 16:34:28 2021 C:\WINDO<br>Tue Nov 30 16:34:28 2021 C:\WINDO<br>Tue Nov 30 16:34:28 2021 Route add<br>Tue Nov 30 16:34:28 2021 WARNING<br>Tue Nov 30 16:34:28 2021 Initializatio<br>Tue Nov 30 16:34:28 2021 MANAGEN         | WS\system32\route.exe ADD<br>tion via service succeeded<br>this configuration may cach<br>a Sequence Completed<br>HENT: >STATE:1638286468,   | e passwords in memory                                               | 5.255.255 1<br>use the a<br>:S,10.8.1.6,              | 10.8.1.5<br>nuth-no<br>135.18                   |   |
| Tue Nov 30 16:34:28 2021 C:\WINDO<br>Tue Nov 30 16:34:28 2021 C:\WINDO<br>Tue Nov 30 16:34:28 2021 Noute add<br>Tue Nov 30 16:34:28 2021 Initializatio<br>Tue Nov 30 16:34:28 2021 Initializatio<br>Tue Nov 30 16:34:28 2021 MANAGEN   | WS\system32\route.exe ADD<br>tion via service succeeded<br>: this configuration may cach<br>Sequence Completed<br>IENT: >STATE:1638286468,   | 10.8.1.1 MASK 225.254<br>e passwords in memory<br>CONNECTED, SUCCES | 5.255.255 1<br><mark>use the a</mark><br>3S,10.8.1.6, | 10.8.1.5<br>nuth-no<br>135.18                   | ~ |

Analyse

Inspizieren Sie die Log-Statements des Servers und des Clients. Ist ein Tunnel etabliert?

Client-Log:

```
# sudo openvpn --config client.conf
```

```
[sudo] password for root:
```

2021-11-30 15:58:20 WARNING: Compression for receiving enable

2021-11-30 15:58:20 -- cipher is not set. Previous OpenVPN ve

2021-11-30 15:58:20 OpenVPN 2.5.3 x86\_64-suse-linux-gnu [SSL

2021-11-30 15:58:20 library versions: OpenSSL 1.1.1 l

24 Aug 2021, LZO 2.10

2021-11-30 15:58:20 WARNING: No server certificate verificati

See http://openvpn.net/howto.html#mitm for more info.

2021-11-30 15:58:20 TCP/UDP: Preserving recently used remote 2021-11-30 15:58:20 Socket Buffers: R=[212992->212992] S=[212 Überprüfen Sie mit den Tools ip link, ip address und ip route die erzeugten Netzwerkkonfigurationen. Im Anschluss überprüfen Sie die Funktion des Tunnels mit einem Ping vom Client auf das tun0 Device des Servers.

Zuerst verwenden wir ip a:

link/ether 84:a9:38:67:f2:18 brd ff:ff:ff:ff:ff

3: wlp3s0: <BROADCAST, MULTICAST, UP, LOWER\_UP> mtu 1500 qdisi6

Betrachtung via Wireshark

Stellen Sie den Unterschied der Datenpakete (verschlüsselt, unverschlüsselt) mit Wireshark dar. Nutzen Sie dazu einen einfachen ping-Befehl. Beachten Sie, dass der Verkehr für Wireshark auf unterschiedlichen Interfaces stattfindet.

| *enp3s0                                                                                                    |                                                                                                    |
|----------------------------------------------------------------------------------------------------|----------------------------------------------------------------------------------------------------|
| File Edit View Go Capture Analyze Statistics Telephony Woreless Icols Help                                                                                                    | danau@dalara_fima.intruta anauna                                                                                                    |
| / I I / O I I X C 4 + * 2 7 * I I I A 4 1                                                                                                    | [denoutless]best allt size 10.8.1.1                                                                                                    |
| ip.addr == 135.181.204.42                                                                                                    | <ul> <li>PING 10.8.1.1 (10.8.1.1) 56(84) bytes of data.</li> </ul>                                                                                                    |
| No.         December         December         Production         Product Length fr           100         100         100         100         100         100         100         100         100         100         100         100         100         100         100         100         100         100         100         100         100         100         100         100         100         100         100         100         100         100         100         100         100         100         100         100         100         100         100         100         100         100         100         100         100         100         100         100         100         100         100         100         100         100         100         100         100         100         100         100         100         100         100         100         100         100         100         100         100         100         100         100         100         100         100         100         100         100         100         100         100         100         100         100         100         100         100         100         100 <td< td=""><td><pre>id bytes from 10.8.1.1: iong seeq1 tited timesd.2 ms dbytes from 10.8.1.1: iong seeq1 tited timesd.3 ms dbytes from 10.8.1.1: iong seeq1 tited timesd.3 ms dbytes from 10.8.1.1: iong seeq1 tited timesd.4 ms dbytes from 10.8.1.1: iong seeq8 tited timesd.4 ms dbytes from 10.8.1.1: iong seeq8 tited timesd.4 ms dbytesdimesdimesdimesdimesdimesdimesdimesdim</pre></td></td<> | <pre>id bytes from 10.8.1.1: iong seeq1 tited timesd.2 ms dbytes from 10.8.1.1: iong seeq1 tited timesd.3 ms dbytes from 10.8.1.1: iong seeq1 tited timesd.3 ms dbytes from 10.8.1.1: iong seeq1 tited timesd.4 ms dbytes from 10.8.1.1: iong seeq8 tited timesd.4 ms dbytes from 10.8.1.1: iong seeq8 tited timesd.4 ms dbytesdimesdimesdimesdimesdimesdimesdimesdim</pre> |

Erweiterte Konfiguration

\*\* Bis hierher haben wir nur Datenverbindung vom Client bis zum Server realisiert (In der Grafik grün dargestellt). Der Sinn einer VPN-Verbindung ist häufig die Network-to-Network-Anbindung. Eine ähnliche Verbindung ist eine Client-Verbindung über den VPN-Server nach draußen ins Internet. Folgende Grafik veranschaulicht die gewünschte Verbindung (rot dargestellt):\*\*

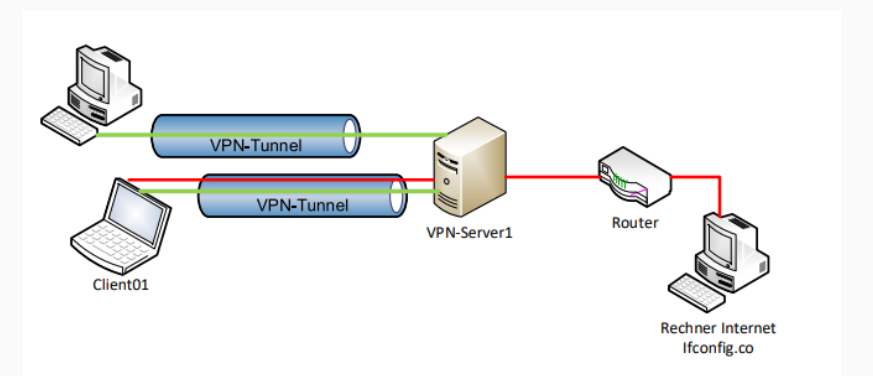

Die Datei server.conf muss um die IP des servers von api.ipify.org erweitert werden. Mit Dig können die IPs der Server verwendet werden. Wir erhalten hier mehrere IPs, da anscheinend Loadbalancing verwendet wird:

```
# dig api.ipify.org
```

```
; <<>> DiG 9.16.23 - RH <<>> api.ipify.org
```

;; global options: +cmd

```
;; Got answer:
```

```
;; ->>HEADER<<- opcode: QUERY, status: NOERROR, id: 52052
```

```
;; flags: qr rd ra; QUERY: 1, ANSWER: 5, AUTHORITY: 0, ADDIT
```

```
;; OPT PSEUDOSECTION:
```

```
; EDNS: version: 0, flags:; udp: 65494
```

```
;; QUESTION SECTION:
```

```
; api.ipify.org. IN A
```

Starten Sie den Open-VPN Client neu. Überprüfen Sie die Routen.

Nach dem Neustarten des Clients sehen die Routen wie folgt aus:

# ip route get 54.91.59.199
54.91.59.199 via 10.8.1.5 dev tun0 src 10.8.1.6 uid 1000
cache

# ip route get 3.220.57.224 3.220.57.224 via 10.8.1.5 dev tun0 src 10.8.1.6 uid 1000

## Zugriffsbeschränkung

\*\* Angenommen ein Client soll keinen Zugriff mehr über Ihren OpenVPN-Server erhalten. Wie verhindern Sie das, ohne dass Sie Zugang zum Client bekommen? Am Ende des Versuchs können sie die Methode für alle vergebenen Client-Zertifikate durchführen und testen. Können Sie diesen Vorgang wieder rückgängig machen, so das der Client wieder am VPN "teilnehmen" kann?\*\*

#### Widerruf

Wenn wir das Zertifikat widerrufen, führt dies dazu, dass das Zertifikat ungültig wird und nicht mehr für Authentifizierungszwecke genutzt werden kann.

Dies kann mit folgendem Kommando geschehen:

```
# ./revoke-full client-g1
```

Durch das vorangegangene Kommando wurde eine CRL-Datei erstellt